# Nikon Training Notebook

Lab Manager: Dr. Perry Cheung MSE Fee-For-Service Facility Materials Science and Engineering University of California, Riverside

May 20, 2021 (rev. 3.3)

#### Before you begin...

- Complete the required safety training modules on UC Learning
  - Laboratory Safety Orientation (Fundamentals) 2013
  - Hazardous Waste Management
  - Compressed Gas Safety
- □ Submit a copy of your Training Transcript to Lab Manager
- **Review the MSE Policies and Regulations**
- Fill out the MSE 150, 250, 309 FAU Authorization Form with PI signature
- Provide your ENGR username to Lab Manger to set up Faces account
- Arrange a time for training with Lab Manager
- □ Schedule your reservation on Faces for your training

#### Nikon Microscope Operation

- I. Microscope Layout
- II. Startup
- III. EPI: Bright Field
- IV. EPI: Dark Field
- V. EPI: Polarization
- VI. EPI: Differential Interference Contrast (DIC)
- VII. DIA: Bright Field
- VIII. Image Capture
- IX. Cleanup
- X. ImageJ

#### I. Microscope Layout – 1/4

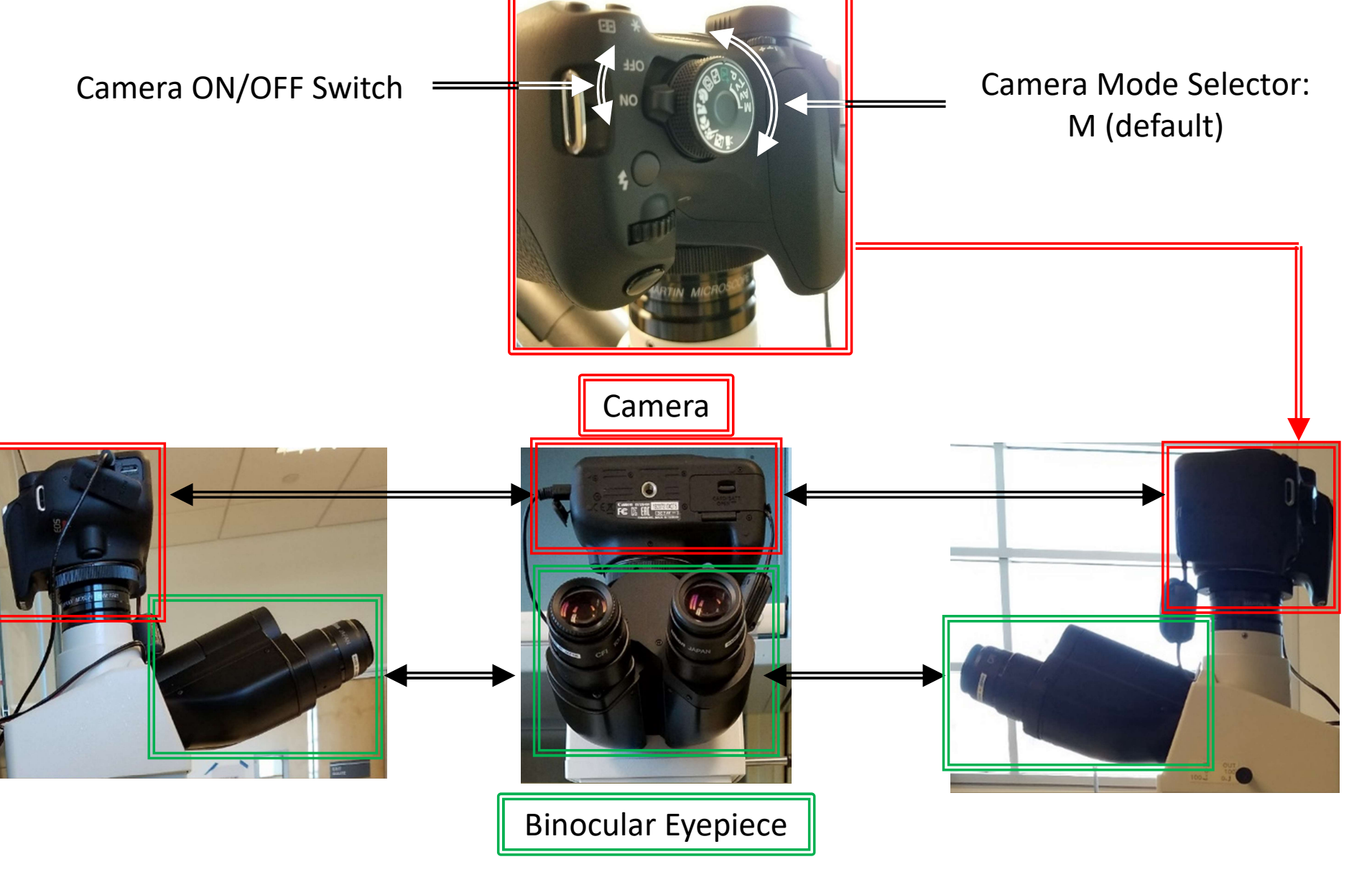

#### I. Microscope Layout – 2/4

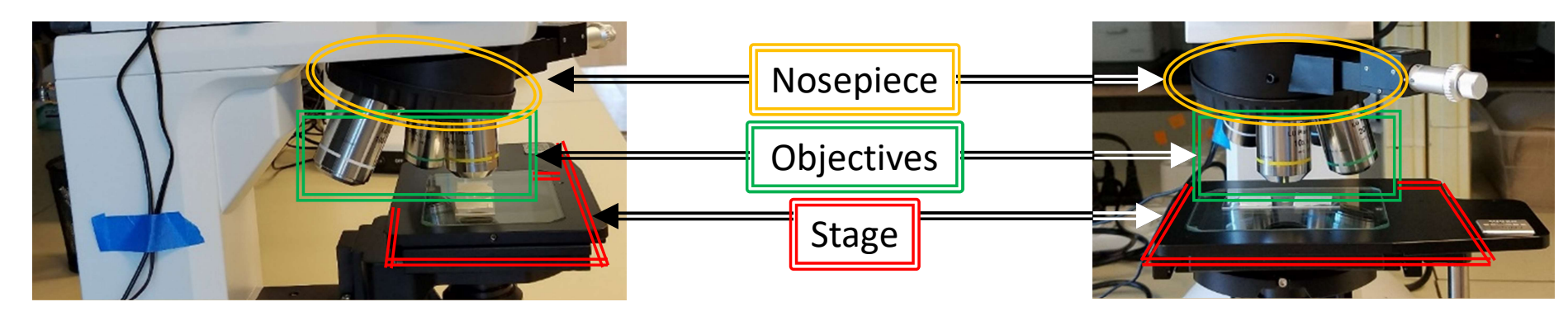

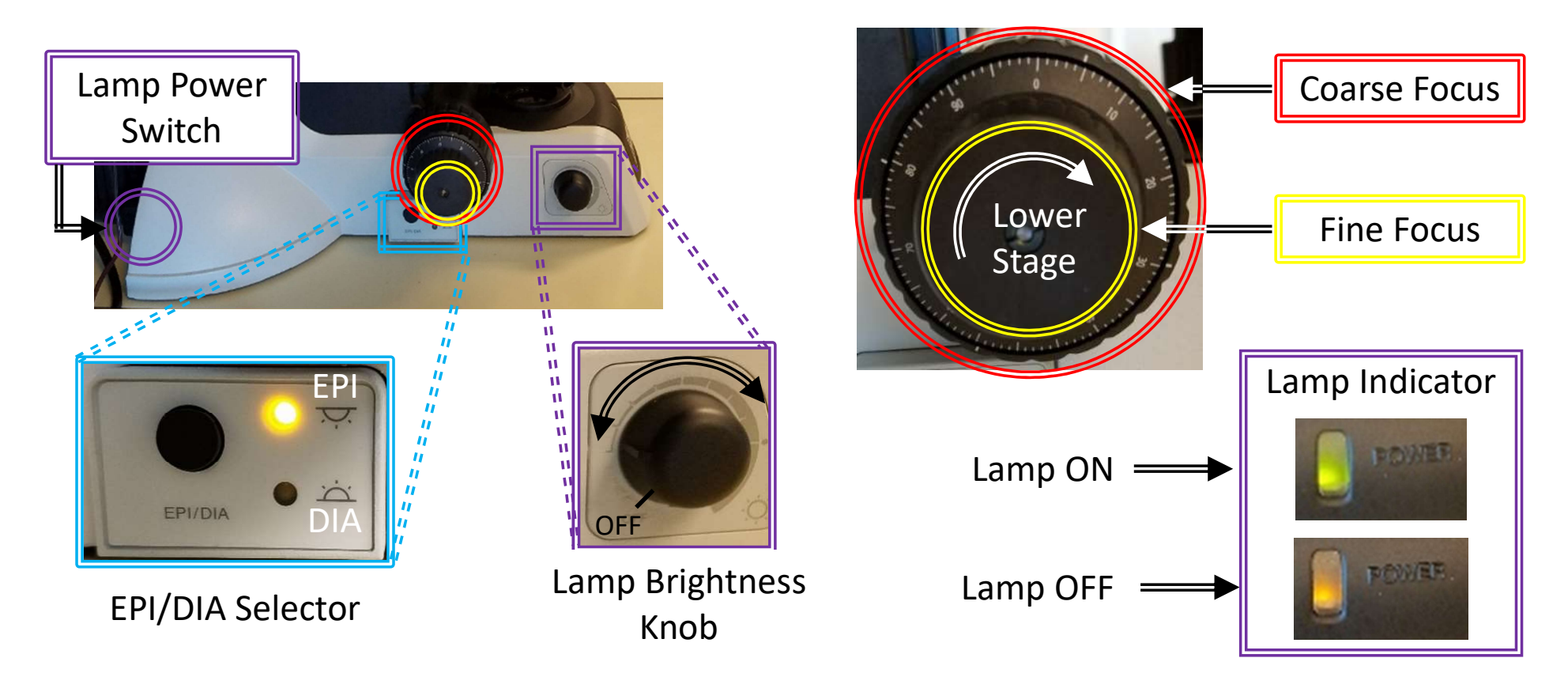

#### I. Microscope Layout – 3/4

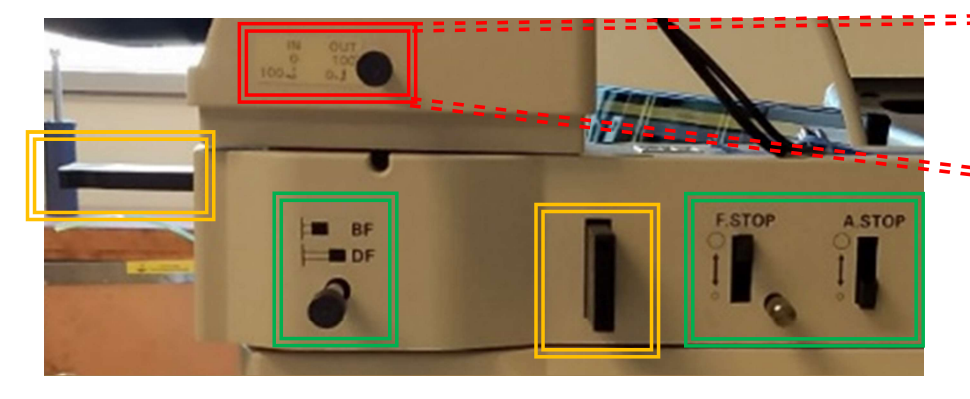

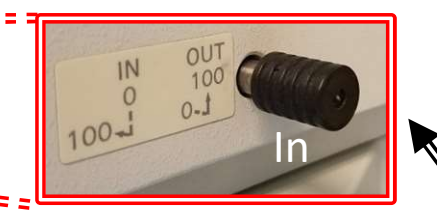

Optical Path Selector Lever

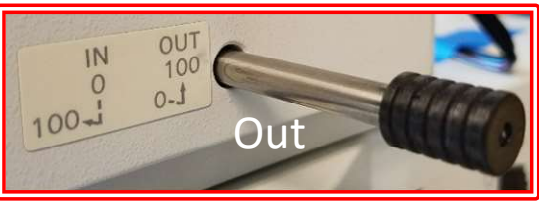

Analyzer Plate

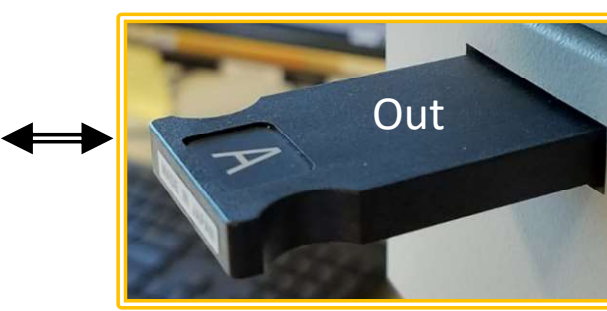

#### Polarizer Slider

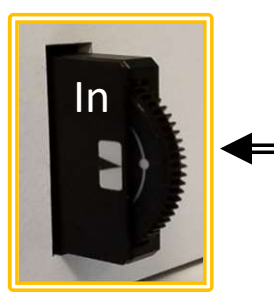

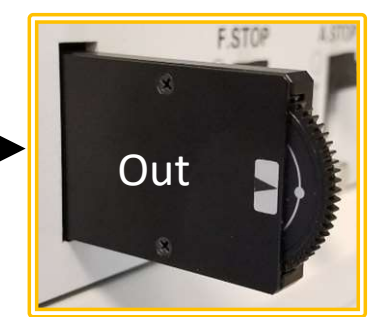

EPI Field Diaphragm Stop

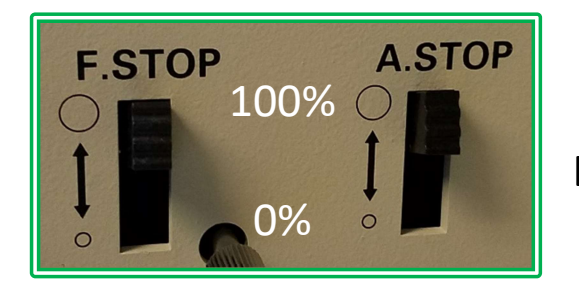

BF

DF

EPI Aperture Diaphragm Stop

Bright field/Dark field Selector Lever

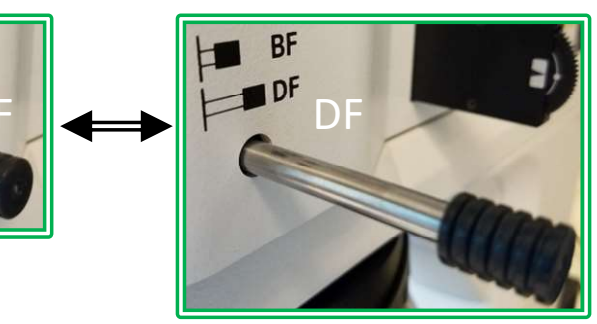

#### I. Microscope Layout – 4/4

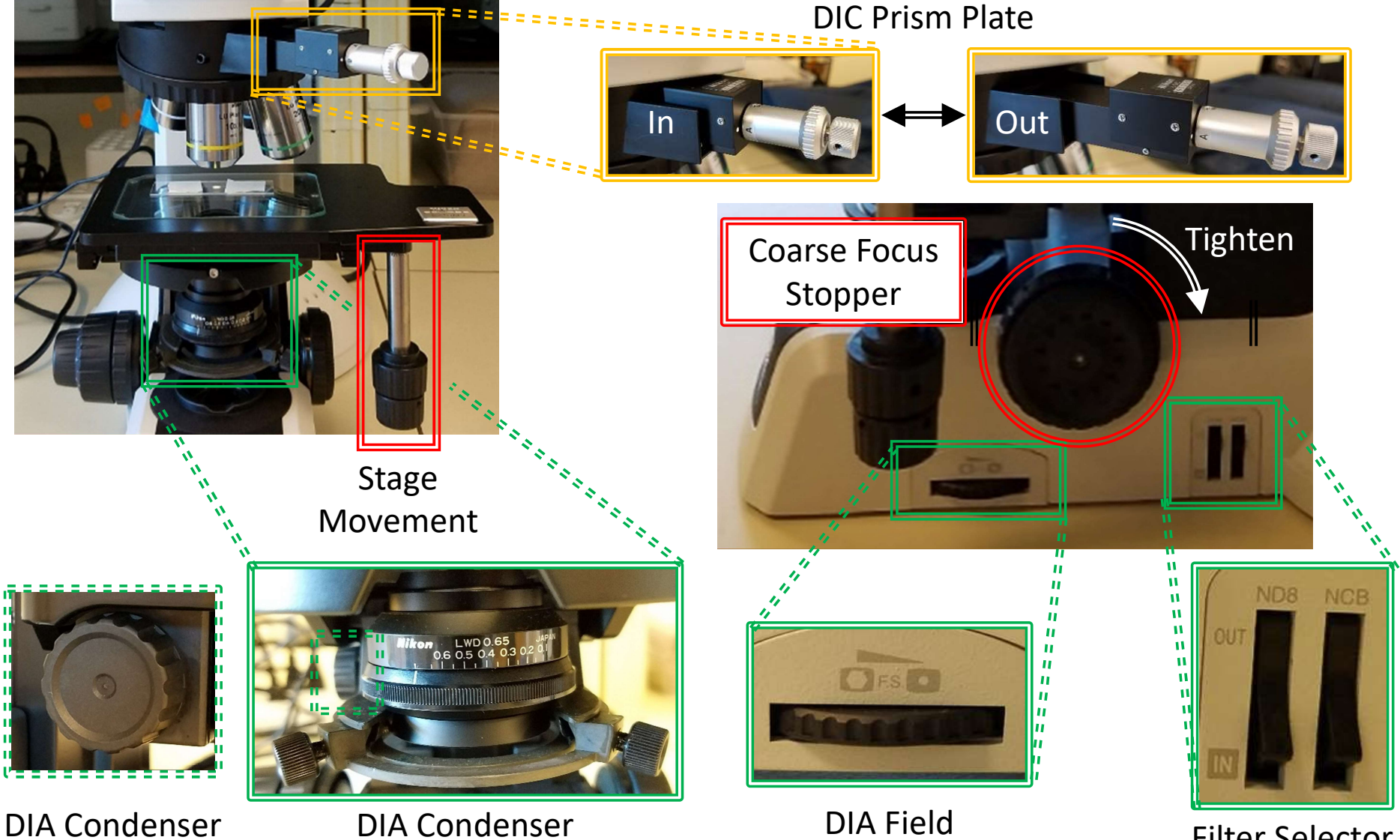

DIA Condenser Focus Knob

DIA Condenser Aperture

DIA Field Diaphragm Control

Filter Selector Switches

## II. Startup – 1/5

1. Double-click on *EOS Utility* 

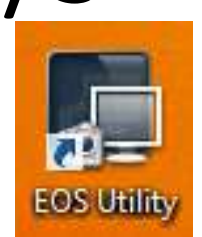

- Click *NO* when asked to change Firewall settings
- 3. The EOS Utility Launcher may show that the camera is not connected to the computer

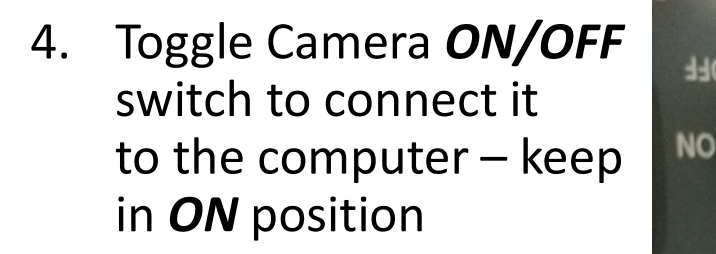

 Click on Camera settings/Remote shooting

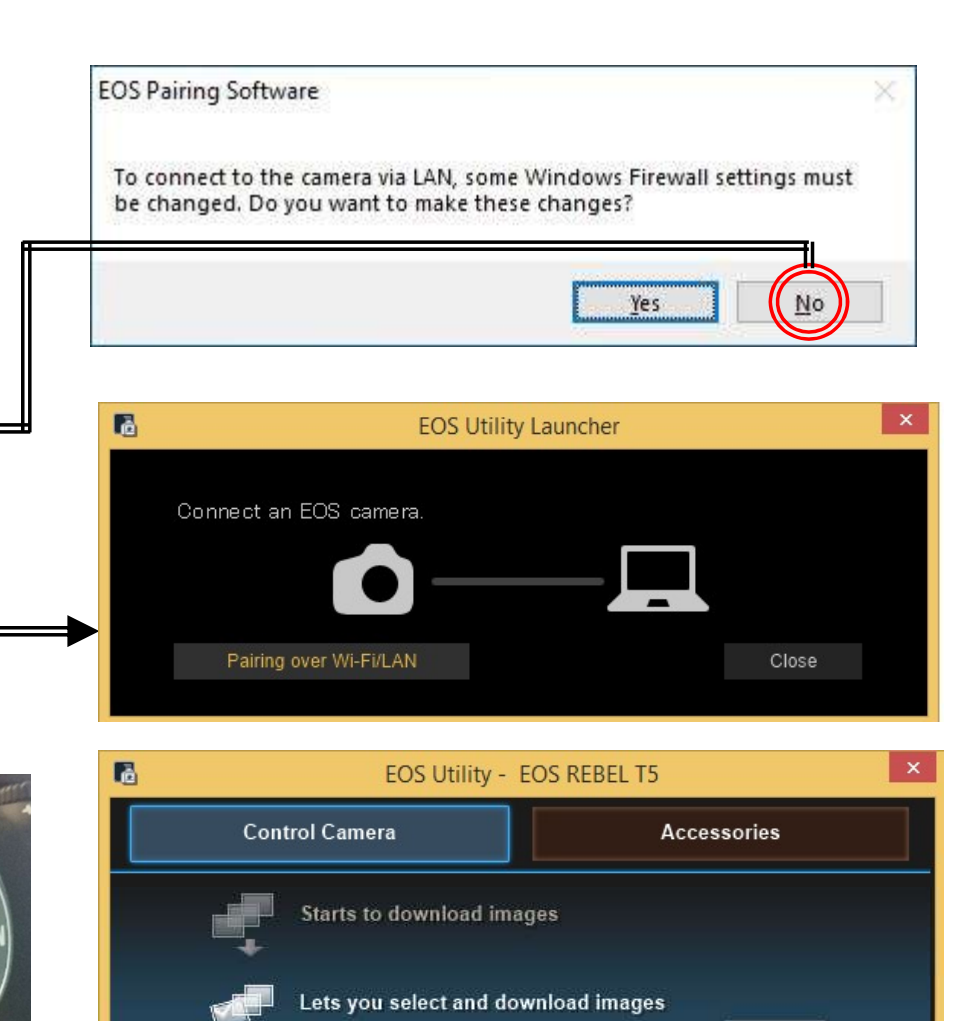

Camera settings/Remote shooting

Preferences..

Quit

Register Background Music

### II. Startup – 2/5

6. Confirm the following *Camera Settings* are set:

<u>Camera</u> <u>M = Ma</u>nual

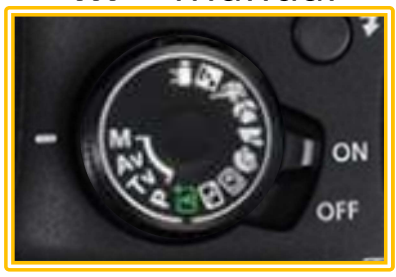

Software (right click to change) 1/50 = Shutter Speed 100 = ISO Tungsten = Brightness

- 7. Click on *Live View shoot*
- 8. Remote Live View window will appear

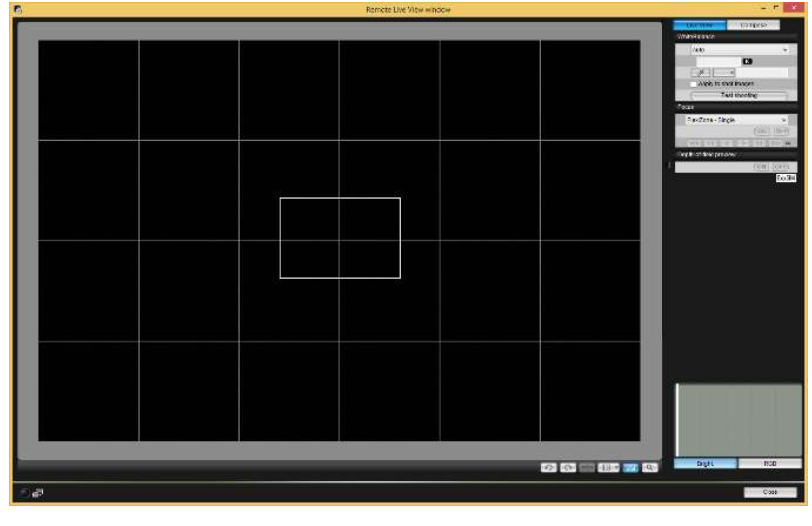

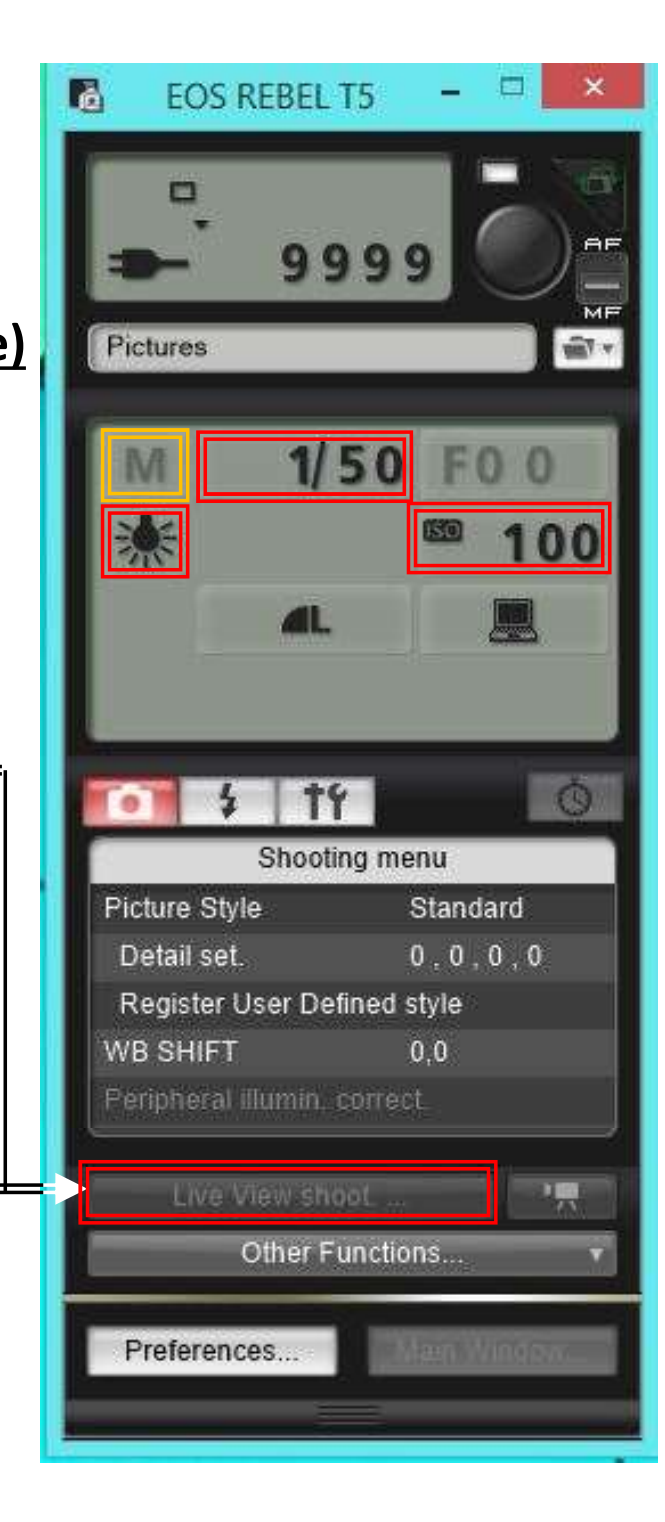

## II. Startup – 3/5

- 9. Rotate the *Lamp Brightness Knob* until the light indicator goes from *orange (OFF)* to *green (ON)*
- 10. If light is missing, turn on  *Lamp Power Switch* on back

11. For *Camera View*: Pull lever completely out

For Binocular Eyepiece: Push lever completely in

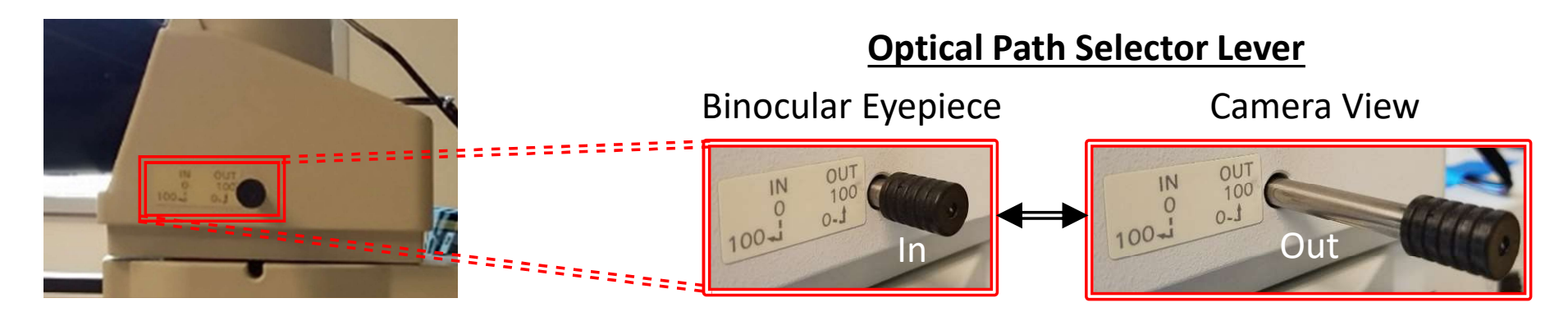

OFF

Lamp Power

Switch

II. Startup – 4/5

- 12. Lower stage first by turning *Coarse Focus* knob **TOWARD** you
- 13. Place sample on microscope stage
- 14. Rotate *Nosepiece* and start with the *10X magnification* first

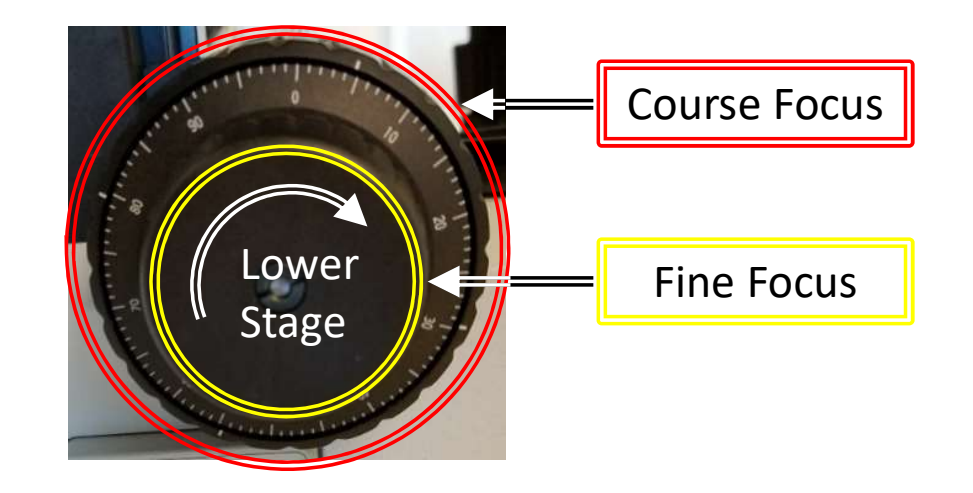

15. Pull out Analyzer, Polarizer and DIC Prism if inserted

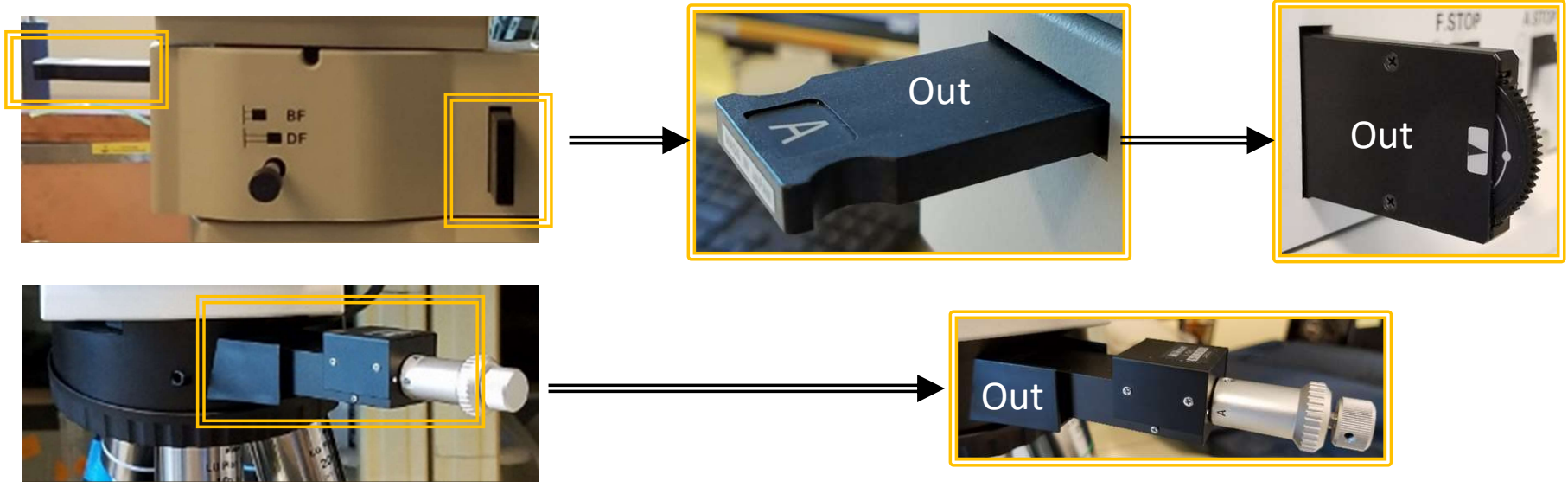

## II. Startup – 5/5

16. Identify which microscope mode you wish to use:

Episcopic Illumination (

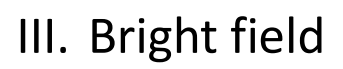

IV. Dark field

V. Polarization

VI. Differential Interference Contrast (DIC)

| J. H |  |
|------|--|
|      |  |
|      |  |

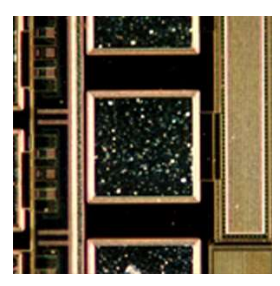

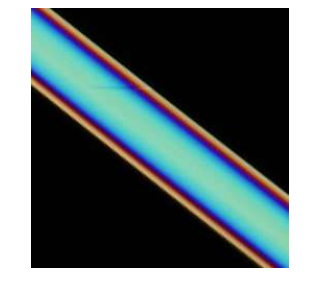

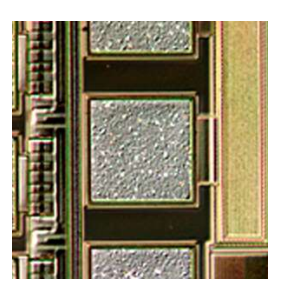

Diascopic Illumination(

VII. Bright field

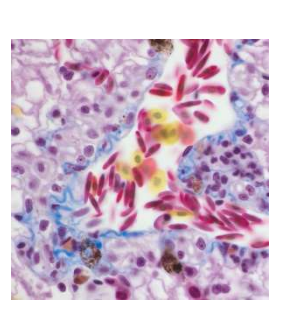

## III. EPI: Bright Field – 1/3

- 1. Press the **EPI/DIA** selector and set to **EPI**
- 2. Push *Bright/Dark Field* selector lever to fully in *BF* position

- 3. Adjust the brightness with the **Brightness Control** as necessary
- 4. Focus on specimen by adjusting the *Coarse/Fine Focus* knobs

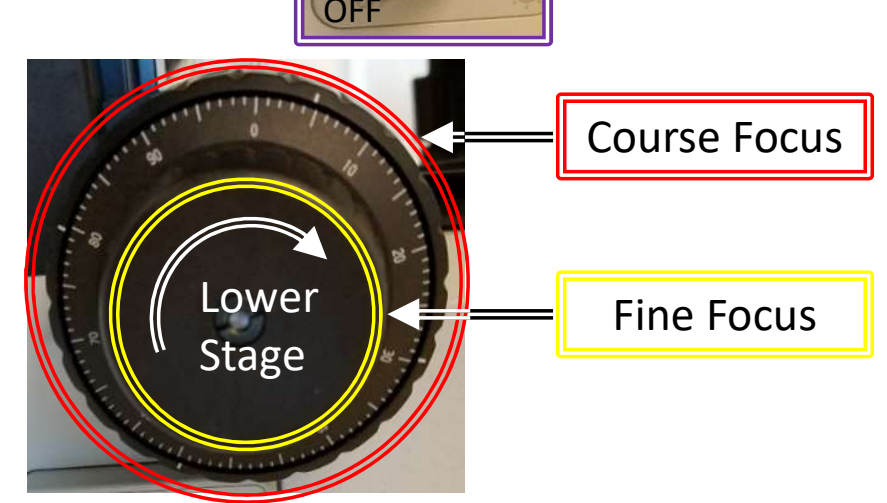

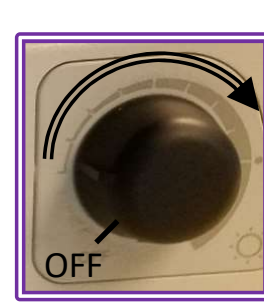

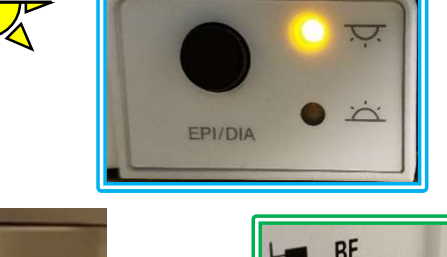

#### III. EPI: Bright Field – 2/3

Adjust the *F. STOP* (field diaphragm) by sliding levers up and down until *Image of Field Diaphragm* circumscribes the *Field of View*

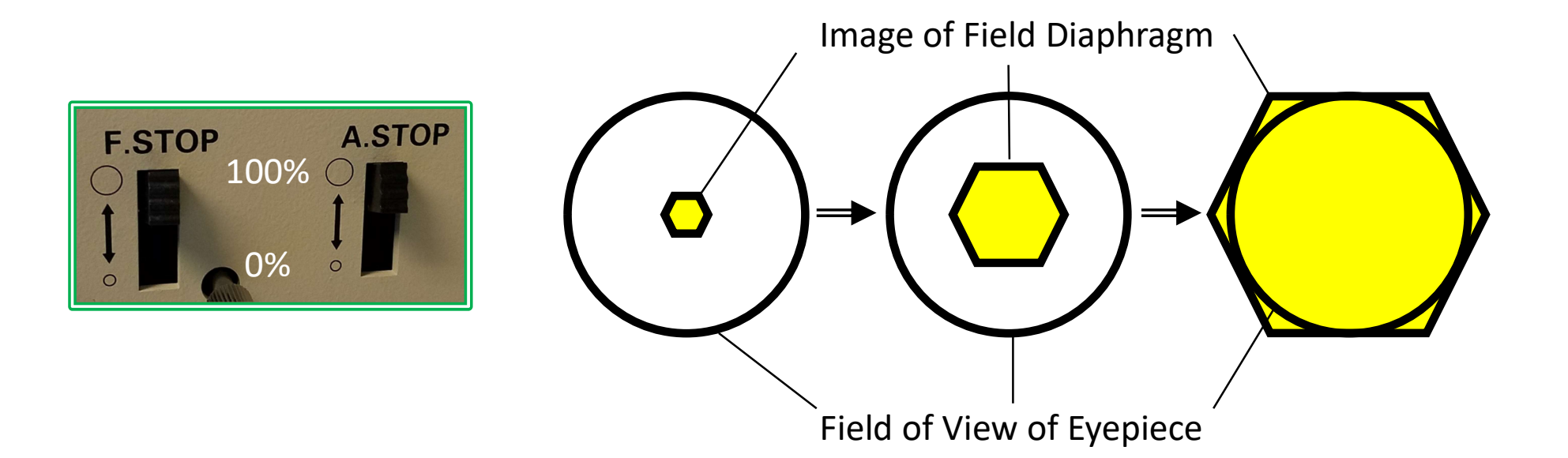

## III. EPI: Bright Field – 3/3

- 6. Adjust the *A. STOP* (aperture diaphragm) by sliding levers up and down to adjust depth of field
- For each objective, recommended
  A. STOP position (top of lever) is shown on markings

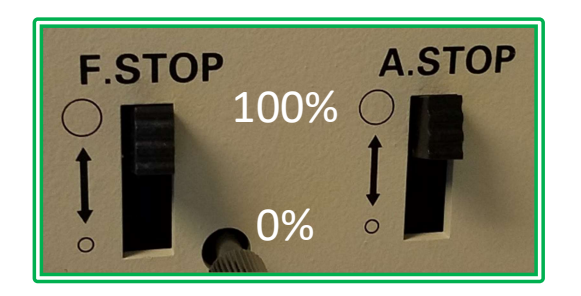

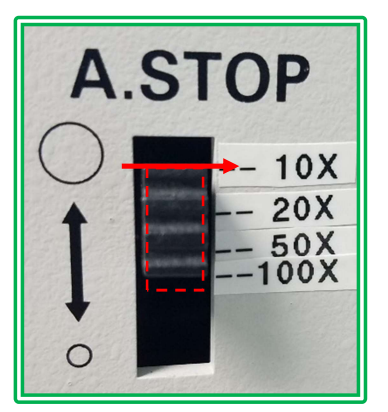

 Switch to higher magnification objectives if desired by rotating nosepiece

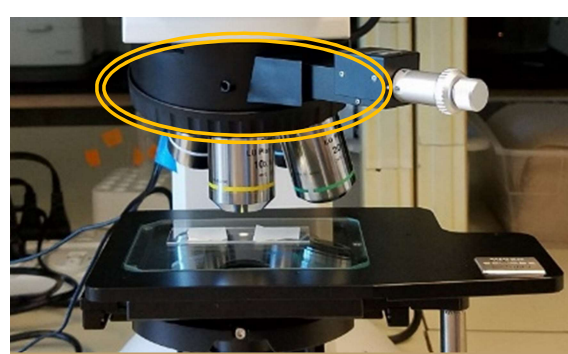

- 9. Repeat steps 3-9 until desired magnification and image quality is obtained
- 10. Go to Step VIII. Image Capture when ready to acquire image

## IV. EPI: Dark Field – 1/2

- 1. Press the *EPI/DIA* selector and set to *EPI*
- 2. Pull *Bright/Dark Field* selector lever to fully out *DF* position

- 3. Adjust the brightness with the **Brightness Control** as necessary
- Focus on specimen by adjusting the *Coarse/Fine Focus* knobs

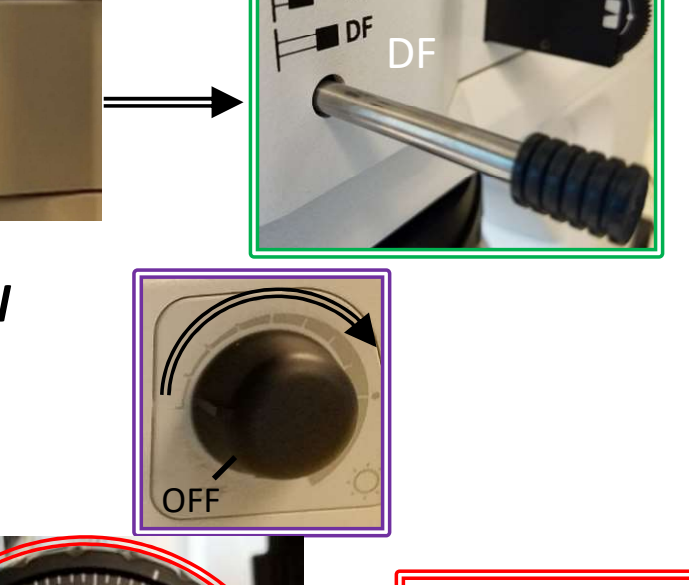

Ö

EPI/DIA

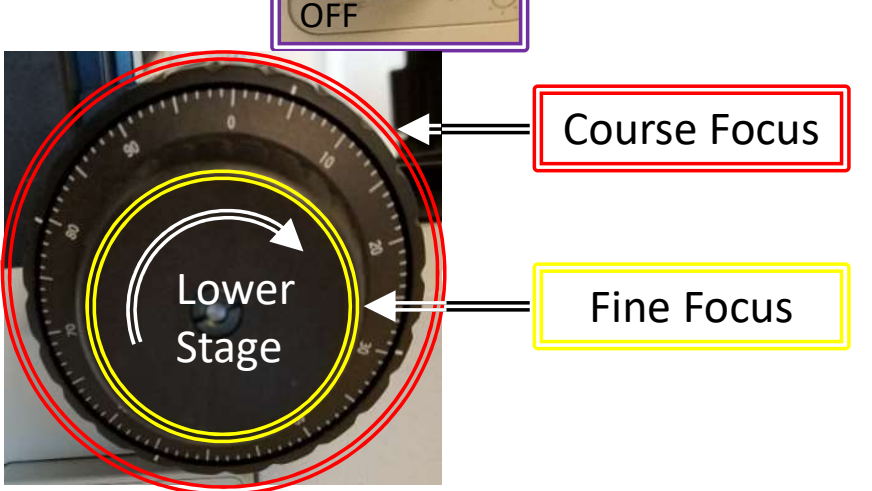

## IV. EPI: Dark Field – 2/2

5. The *F. STOP* (field diaphragm) and *A. STOP* (aperture diaphragm) are automatically 100% open

Levers will have **NO** affect

 Switch to higher magnification objectives if desired by rotating nosepiece

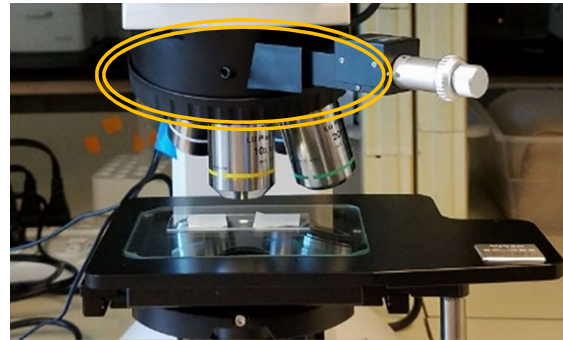

- 7. Repeat steps 3-6 until desired magnification and image quality is obtained
- 8. Go to *Step VIII. Image Capture* when ready to acquire image

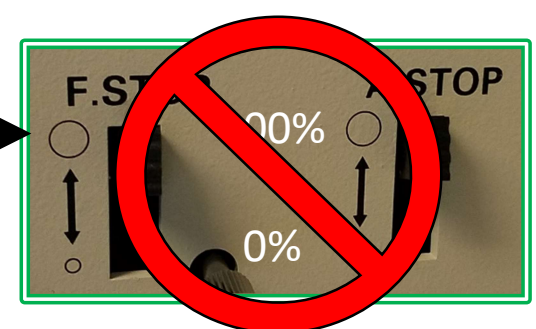

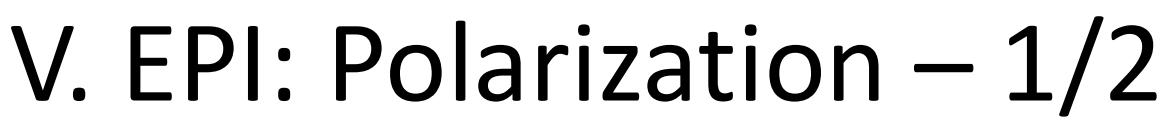

- 1. Press the **EPI/DIA** selector and set to **EPI**
- 2. Adjust *Bright/Dark Field* selector lever to desired =

- 3. Push the **Analyzer Plate** in  $\implies$
- 4. Push the **Polarizer Slider** in
- 5. Rotate the polarizer to adjust the polarization from

ateral 
$$\rightarrow$$
 to vertical  $\rightarrow$ 

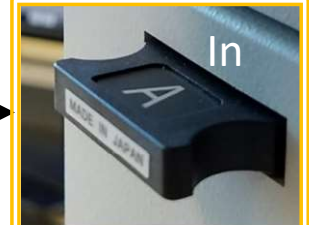

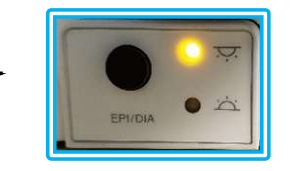

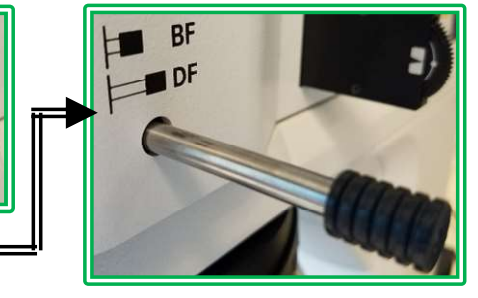

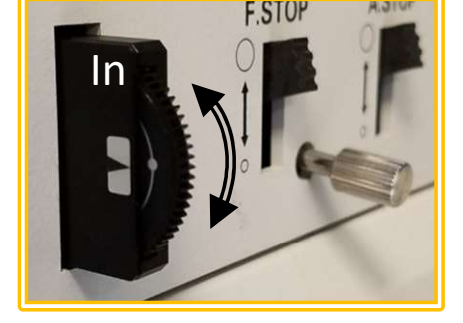

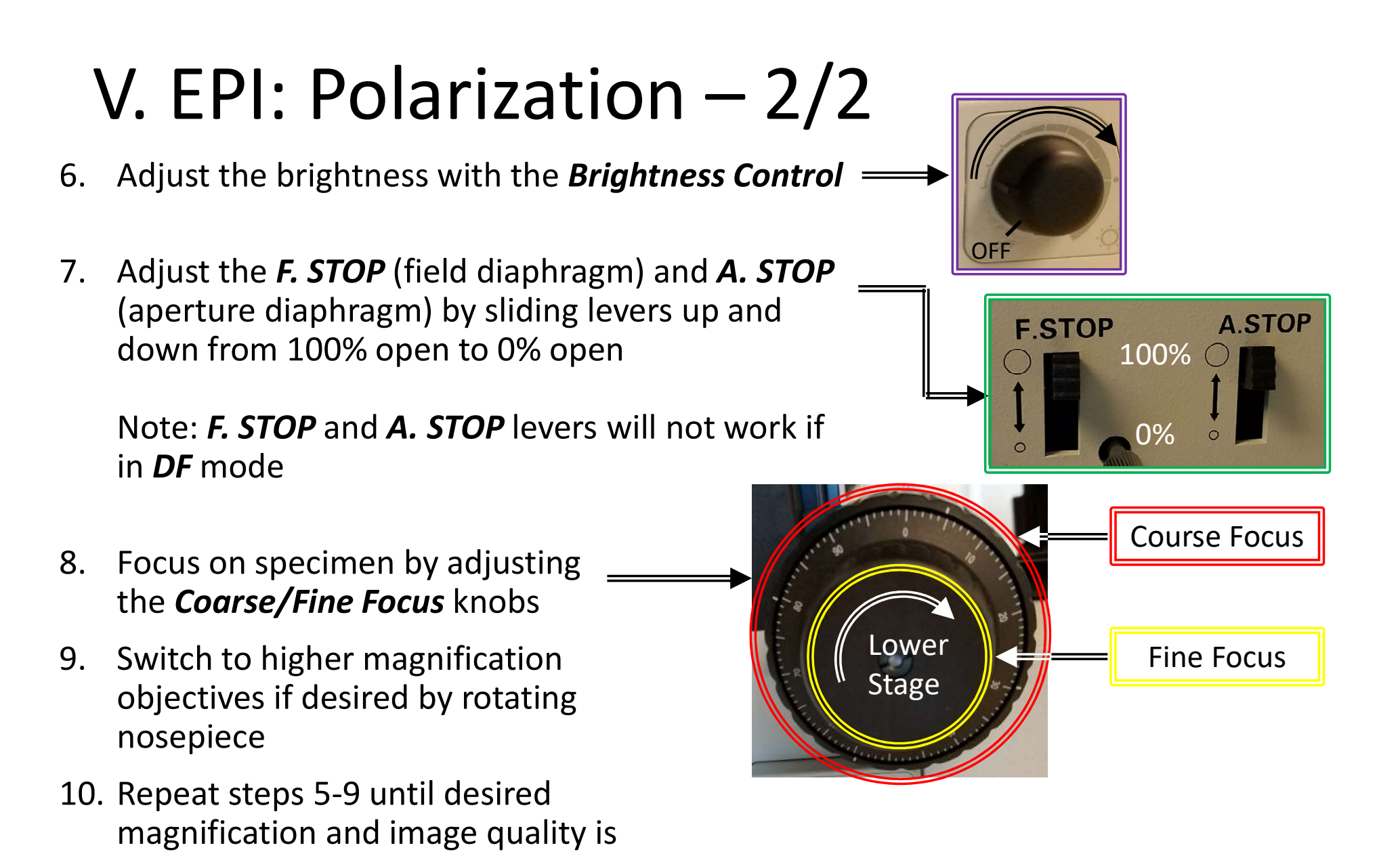

11. Go to Step VIII. Image Capture when ready to acquire image

obtained

#### VI. EPI: Differential Interference Contrast – 1/2

- 1. Press the **EPI/DIA** selector and set to **EPI**
- 2. Adjust Bright/Dark Field selector lever to desired =
- 3. Push the **Analyzer Plate** in =
- 4. Push the *Polarizer Slider* in
- 5. Rotate the polarizer to adjust the polarization from
- 6. Push the **DIC Prism** in and set to **Position A**
- 7. Rotate small knob to adjust contrast and color

to vertical

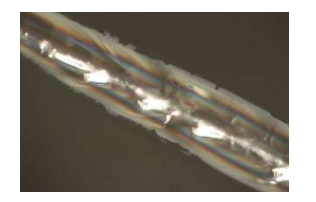

lateral

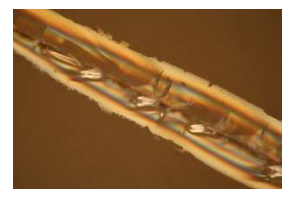

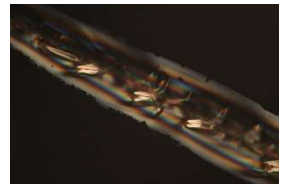

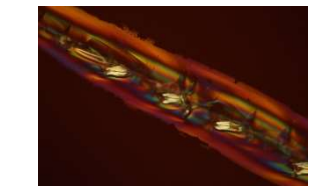

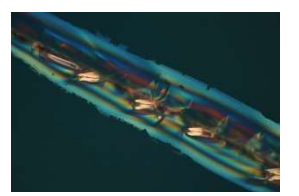

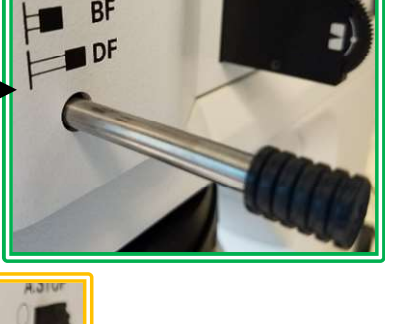

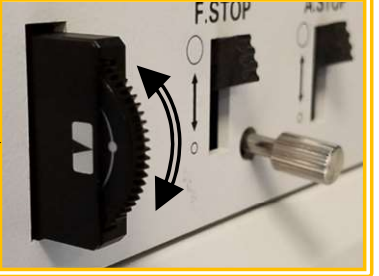

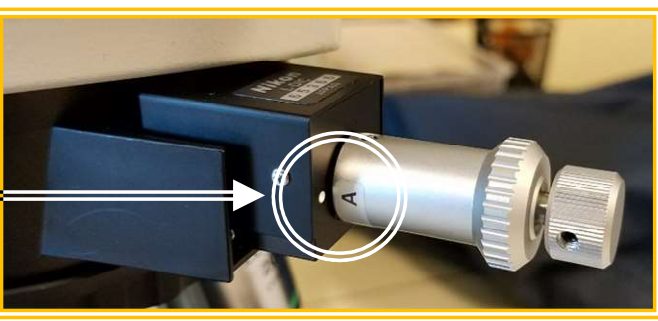

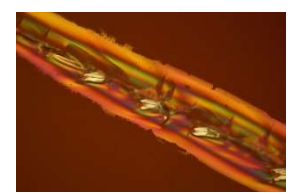

#### VI. EPI: Differential Interference Contrast – 2/2

 Adjust the brightness with the *Brightness Control* →

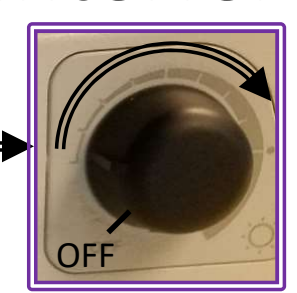

9. Adjust the *F. STOP* (field diaphragm) and *A. STOP* (aperture diaphragm) by sliding levers up and down from 100% open to 0% open

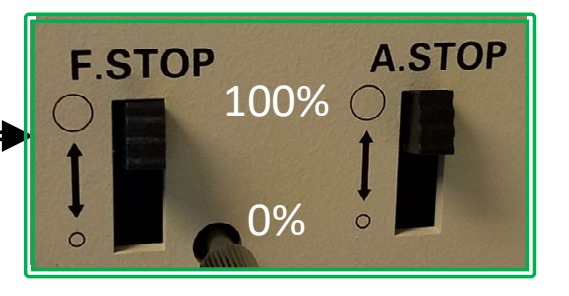

Note: *F. STOP* and *A. STOP* levers will not work if in *DF* mode

- Focus on specimen by adjusting the *Coarse/Fine Focus* knobs \_\_\_\_\_
- 11. Switch to higher magnification objectives if desired by rotating nosepiece
- 12. Repeat steps 5-11 until desired magnification and image quality is obtained
- 13. Go to Step VIII. Image Capture when ready to acquire image

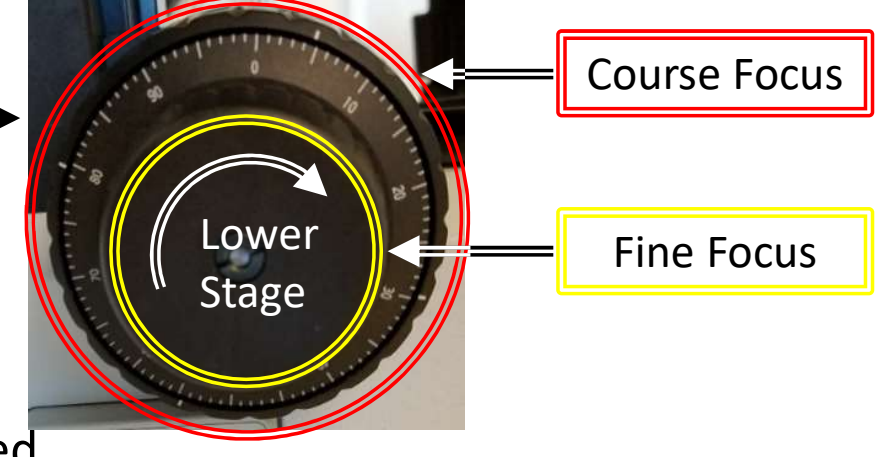

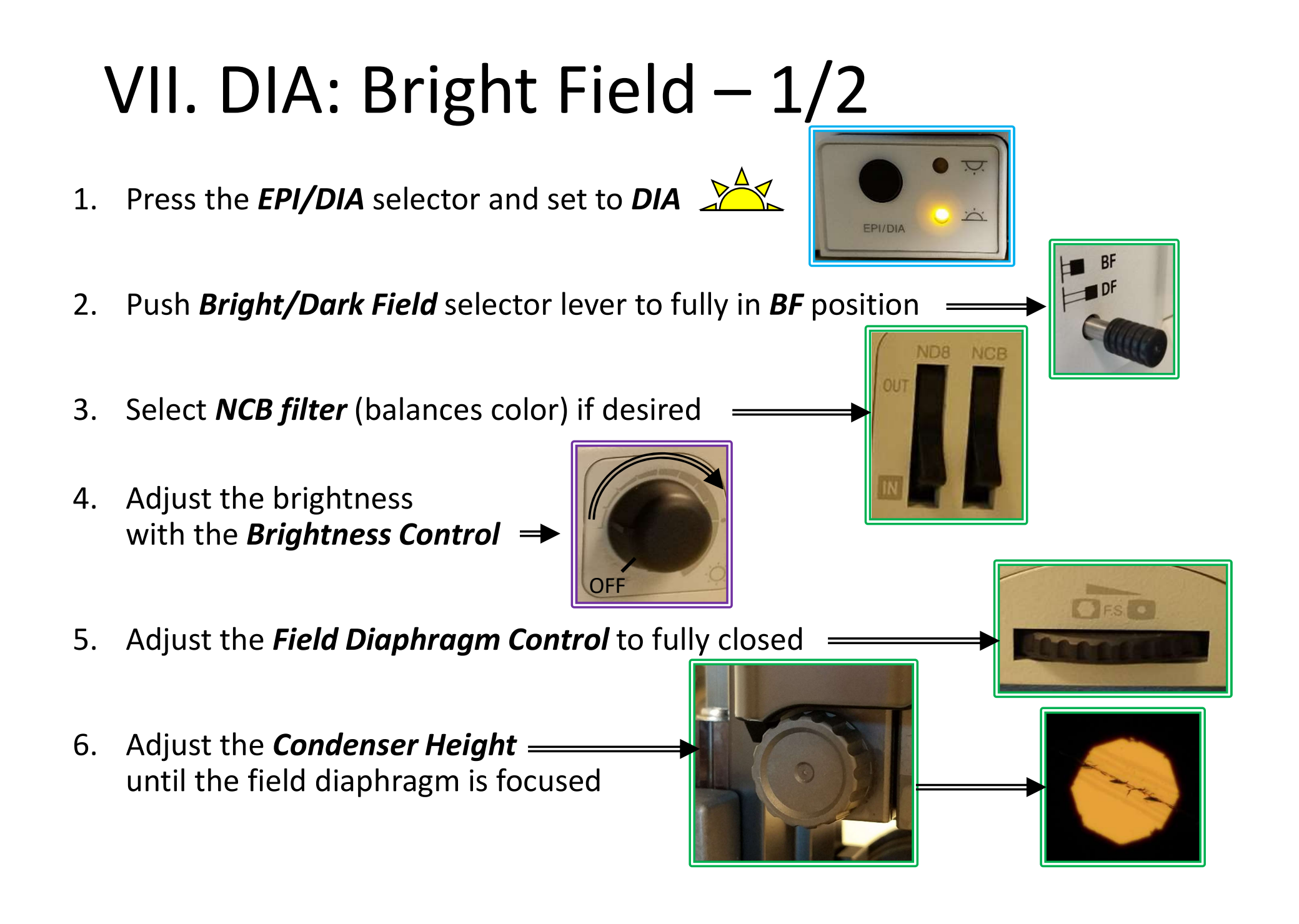

## VII. DIA: Bright Field – 2/2

- Center the field diaphragm by adjusting Centering Screws
- 8. Open the *Field Diaphragm Control* until field diaphragm circumscribes the field of view

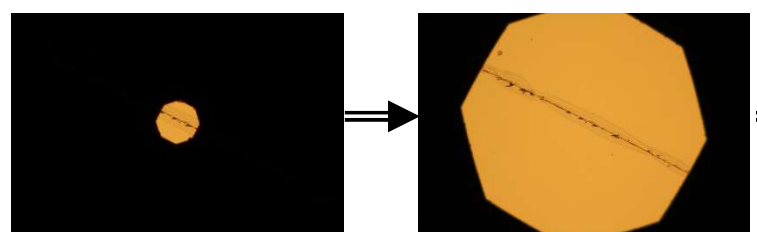

- 9. Focus on specimen by adjusting the *Coarse/Fine Focus* knobs
- 10. Adjust the *Condenser Aperture* to match —— *Numerical Aperture* for each objective:
  - 10X = 0.3 20X = 0.45 50X = 0.8 100X = 0.9
- 11. Switch to higher magnification objectives if desired by rotating nosepiece
- 12. Repeat steps 3-11 until desired magnification and image quality is obtained
- 13. Go to Step VIII. Image Capture when ready to acquire image

## VIII. Image Capture – 1/1

- Click on the *Folder* icon and select \_\_\_\_\_ desired folder to store saved pictures in
- Recommend creating you own personal folder with sub-folders for each sample to help distinguish among them later
- 3. It is important to record the objective used for *EACH* image taken (necessary for scale)
- 4. Review Camera Settings
- 5. Click on the *Shutter Button* to acquire image —

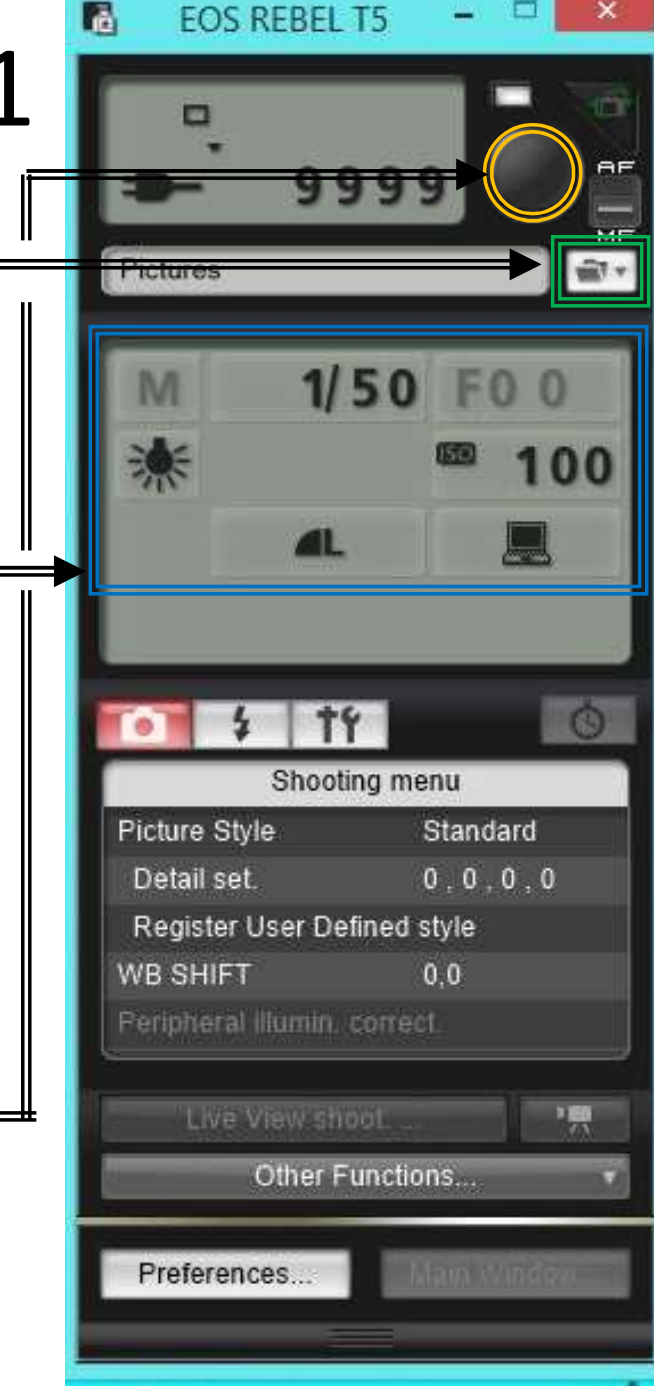

## IX. Cleanup – 1/1

- 1. Lower the stage away from the objectives by rotating the *Coarse Focus* knob **TOWARD** you
- 2. Rotate nosepiece and place the *10x Objective* into position
- 3. Turn off *Lamp Power Switch* at the back of the microscope
- 4. Turn *OFF* the control software —
- 5. Log Out of your ENGR account
- 6. Clean up and dispose of any consumables used and return any tools back to its respective containers or bins
- 7. Confirm that the microscope is turned **OFF** again (**NO LIGHT!**), = then place cover over microscope

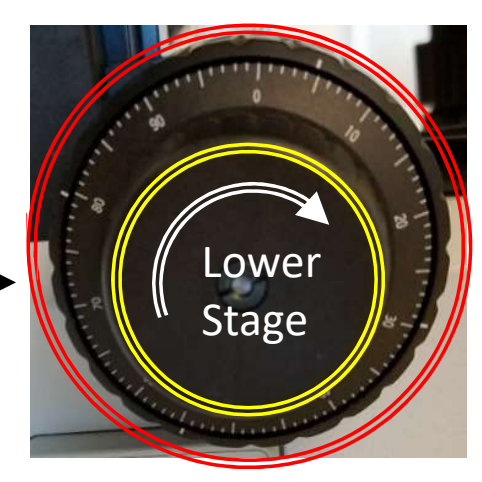

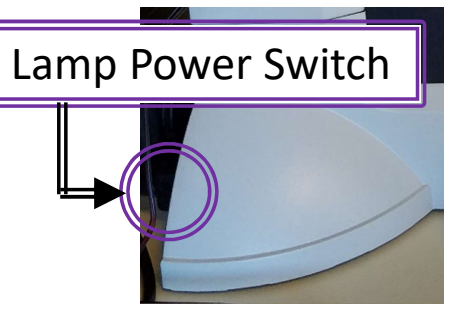

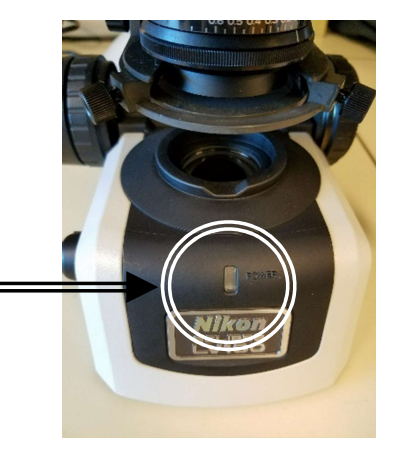

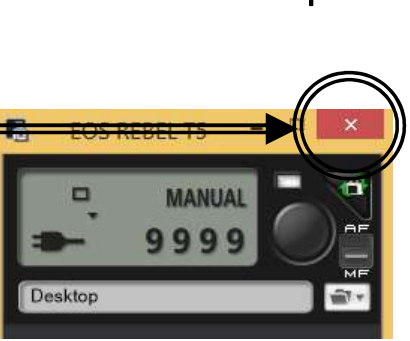

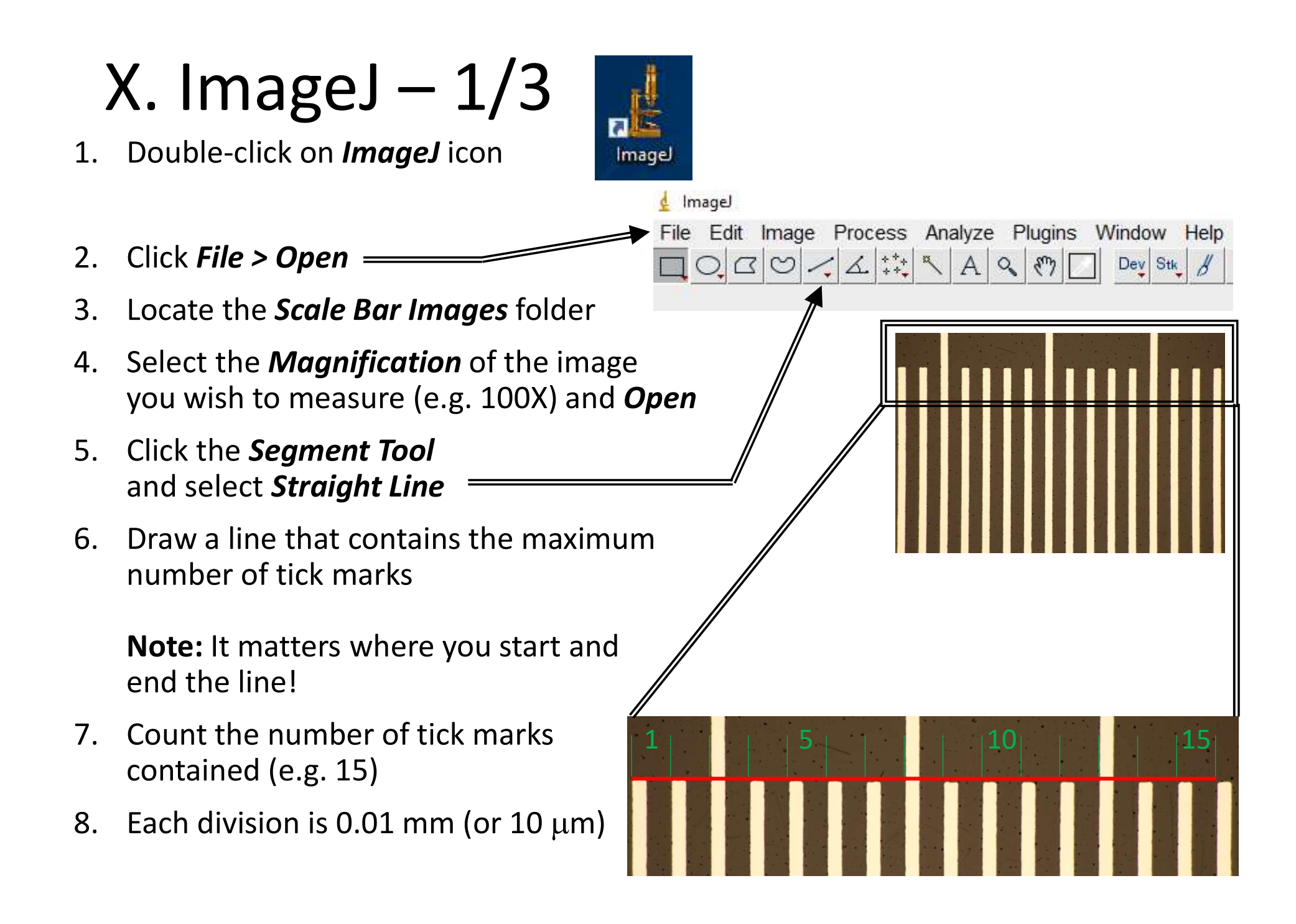

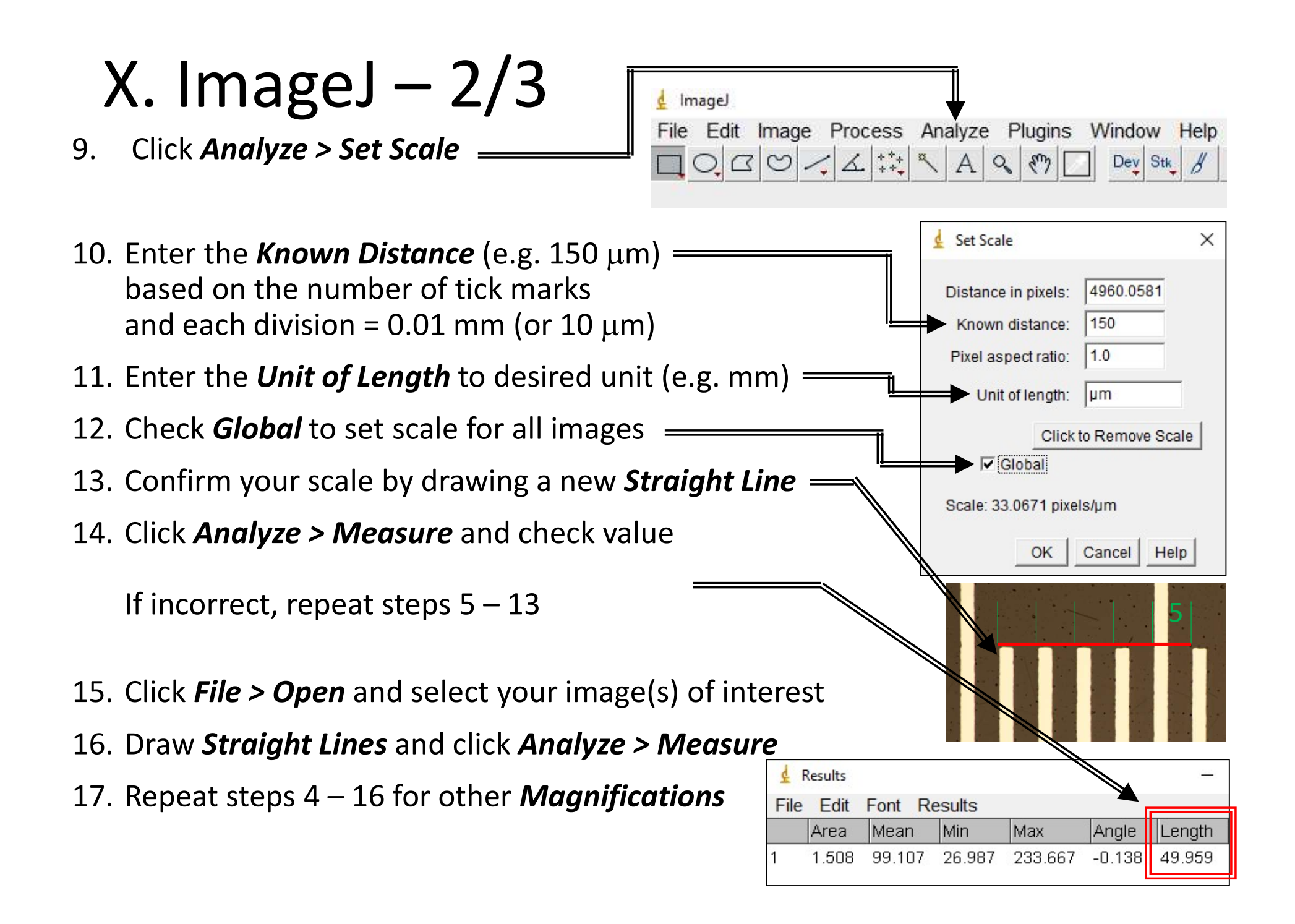

#### X. ImageJ – 3/3 Imagel File Edit Image Process Analyze Plugins Window Help Click Analyze > Tools > Scale Bar = 9. DOCOZAN A ST Dev Stk A Scale Bar X 10. Enter *<u>Width in um</u>* (e.g. 50 μm) based on the length of scale bar desired Width in µm: 50 Height in pixels: 70 11. Enter *Height in pixels* for desired scale bar thickness Font size: 200 Color: White 12. Enter *Font size* for desired text size Background: Black Location: Lower Right 13. Identify *Color* of the scale bar Bold Text Hide Text Serif Font Overlay 14. Identify *Background* color (if desired) OK Cancel 15. Identify *Location* where *Scale Bar* to be placed 50 µm